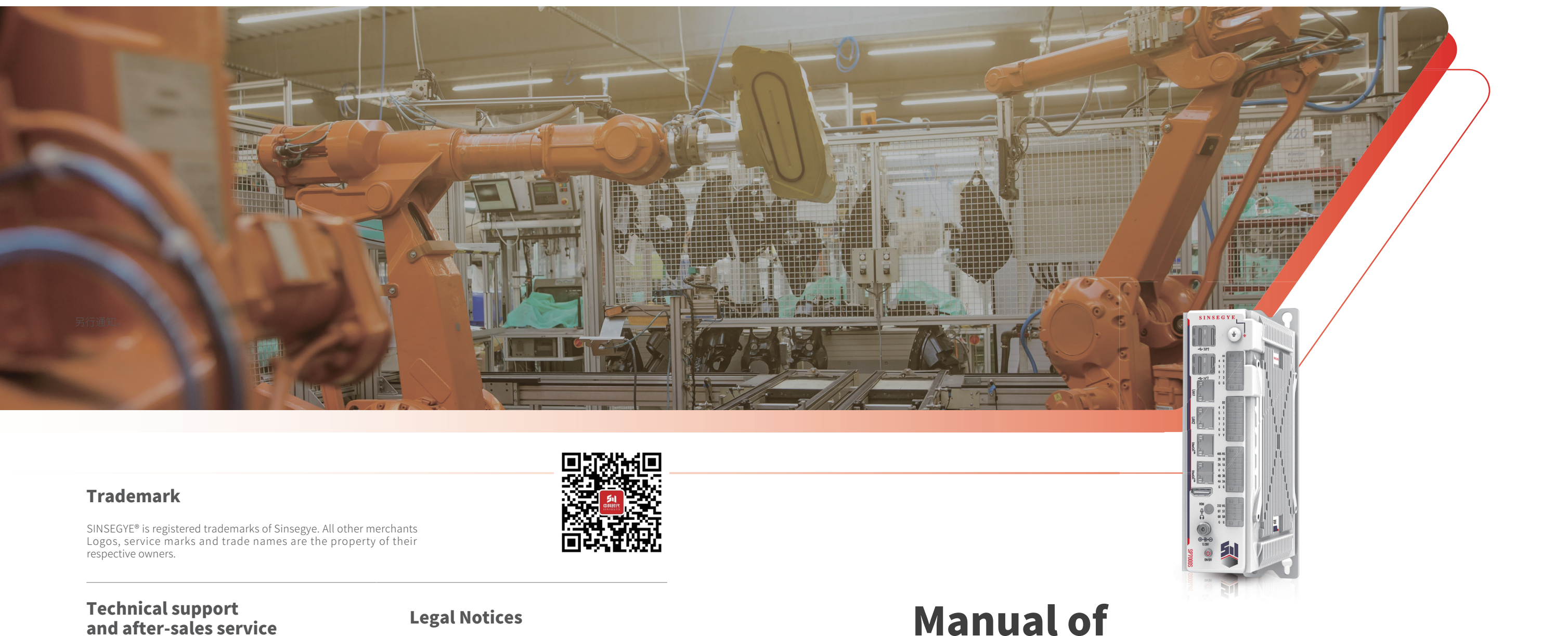

If you have any technical questions related to the product, please contact us at:

Service hotline: 400-013-2158

### **Get manuals and information**

If you need manuals or other technical information, please send your request to:

Sales@sinsegye.com.cn

@2022 Sinsegye All Rights Reserved

Sinsegye (Shenzhen) Computer System Co., Ltd. (hereinafter referred to as "Sinsegye") reserves the right to modify the product information and product specifications in this manual.

For any direct, indirect, special, incidental or consequential losses caused by the incorrect use of this manual or the product, Sinsegye shall not be liable for any direct, indirect, special, incidental or consequential losses.

Sinsegye owns the patents, copyrights and other intellectual property rights of this product and its software right. This product or any related parts may not be copied, manufactured, processed or used, directly or indirectly, without authorization.

# **Manual of SP7010 Series IPC Type Industrial Intelligent Computer**

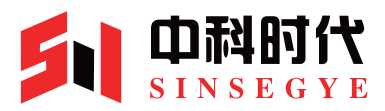

Nov 2024 | Version:2.1

# PREFACE

### Product introduction

The SP series IPC type industrial intelligent computer(hereinafter referred to as "iComputer") is a series of X86 architecture PC-based industrial intelligent universal controllers launched by SINSEGYE. This model of iComputer integrates functions such as logic control, motion control, industrial vision and HMI, and has the characteristics of localization, integrated computing and control, high real-time performance, and scalability. In addition to providing rich interfaces, this product also supports I/O interface terminals and PCIE interface expansion modules for functional expansion, meeting complex industrial field application needs

### User manual and scope

This manual is specifically designed for trained and qualified technical personnel to install, operate, and maintain the equipment. Only professionals or trained and qualified personnel can install, replace, and repair this equipment.

### Version change record

| Version No. | Modification date | Description of changes                                                                     |
|-------------|-------------------|--------------------------------------------------------------------------------------------|
| V1.0        | 2024-05           | First version of basic information                                                         |
| V2.0        | 2024-010          | Integrated information description of the first version                                    |
| V2.1        | 2024-011          | <ol> <li>Add version change record</li> <li>Alternation in product naming rules</li> </ol> |

## To obtain manual and other resources

This manual is not delivered with the product. Resort to the following channels for the electronic or paper version:

- · Log in to SINSEGYE website, https://www.sinsegye.com.cn and download intended manual and other resources from the relevant information list.
- Obtain the manual and resources from the technology support party or sales agency.
- Search and follow SINSEGYE WeChat official account, and get the manual and other resources.

# **SAFETY PRECAUTIONS**

### Safety requirements

The equipment shall be used according to the instructions in this manual.

### Safety signs

In order to ensure work safety, please comply with the safety signs posted on the equipment. Do not damage or peel off the safety signs. The safety signs are described as follows:

| Safety Signs | Conten                                                                                                    |
|--------------|----------------------------------------------------------------------------------------------------|
|              | <ul> <li>Please read the safety many<br/>to avoid casualties or dama</li> </ul>                               |
|              | <ul> <li>Pay attention to the high to<br/>the equipment. Please gro<br/>temperature, otherwise the</li> </ul> |

## Power supply requirements

- 1. DC12-28V, support overvoltage protection, reverse connection protection, and powering-on the equipment;
- 2. Before you power the device, make sure that the power supply voltage meets the requirements of the device.

### **Routine maintenance**

- personnel
- tion sprayers to clean the equipment.
- avoid the equipment being damaged by the instantaneous voltage.
- 4. Prevent any liquid from flowing or spilling into the equipment to avoid short circuits or fires.

### **Operating environment**

- may cause damage to the equipment.
- forbid to cover or seal these openings.
- 3. Please do not use the equipment in a humid environment.

#### t Description

ual and instructions carefully before using the equipment age to the equipment!

emperature label and grounding label on the surface of ound the equipment and take measures against high ere will be a risk of casualties or product damage!

1. Do not open or disassemble the equipment randomly. The equipment should only be opened by professional maintenance

2. Before cleaning the equipment with a damp rag, unplug the power cord from the outlet. Do not use liquids or decontamina-

3. In case not using the equipment for a long time, please turn off the computer normally and disconnect the power cord to

1. Please ensure that the equipment is placed on a reliable flat surface before installation, accidental dropping or overturning 2. The openings in the enclosure of the equipment are for air convection and prevent the equipment from overheating, and

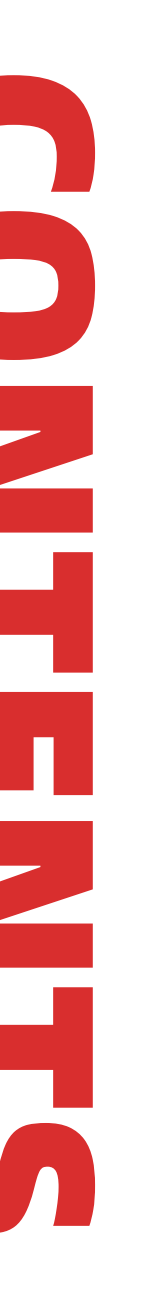

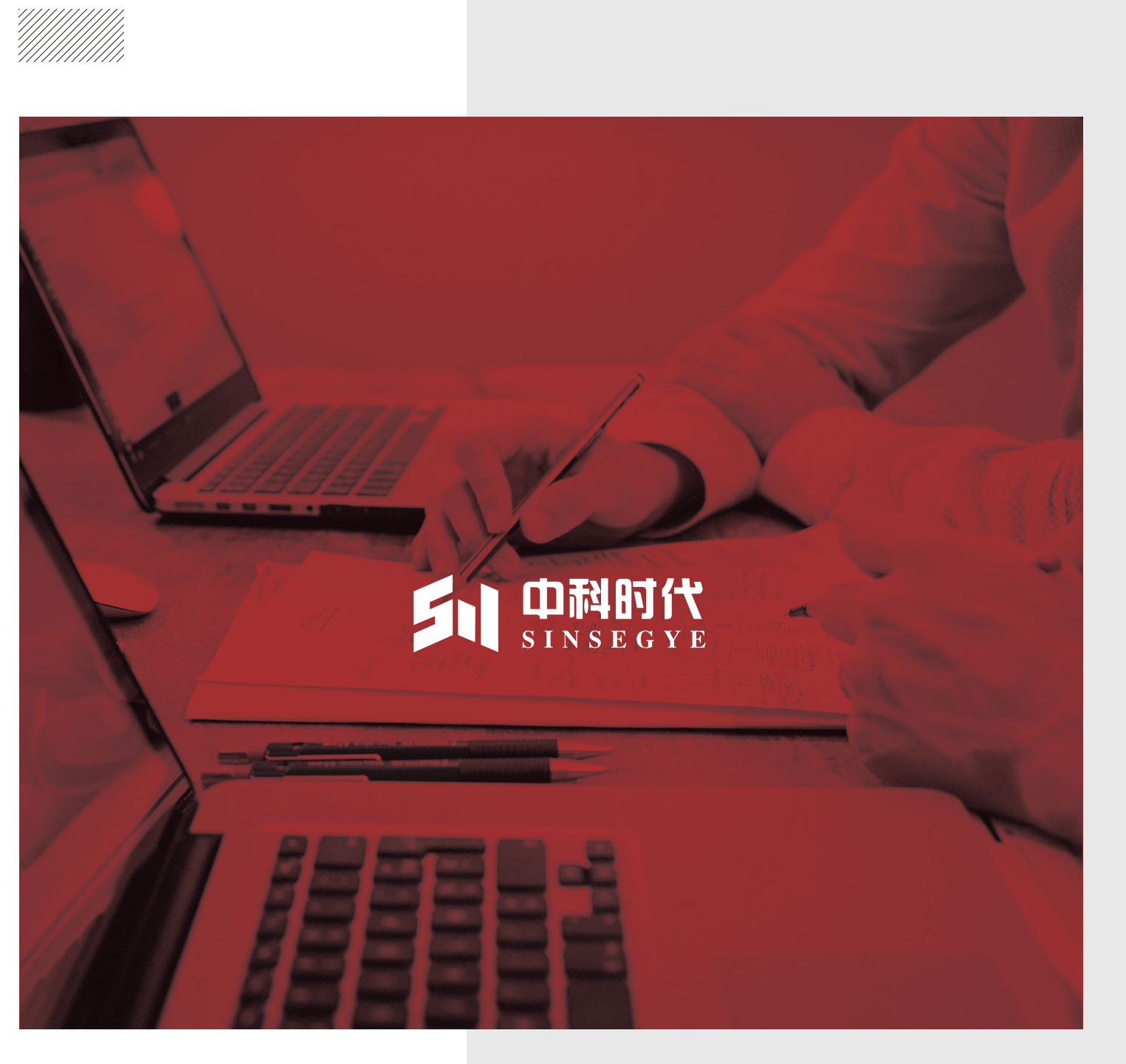

# TABLE OF CONTENTS/

### PREFACE

| SAFETY PRECAUTIONS                         |
|--------------------------------------------|
| 1. PRODUCT INFORMATION                     |
| 1.1 Controller appearance ————             |
| 1.2 Controller interface                   |
| 2.PRODUCT SPECIFICATION                    |
| 3. MECHANICAL INSTALLATION                 |
| 3.1. Installation precautions              |
| 3.2. Preparation before installatio        |
| 3.3. Installation dimensions               |
|                                            |
| 4. ELECTRICAL INSTALLATION                 |
| 4.1. Wiring recommendations                |
| 4.2. IO wiring                             |
| 4.3. Communication interface wiring        |
| 4.4. Specifications of display interface — |
| 4.5. USB interface                         |
| 4.6. Interface of button switch            |
| 5. OPERATING INSTRUCTIONS                  |
| 5.1. Operating system                      |
| 5.2 Power on                               |
| 5.3 Power off                              |
|                                            |

| <br>01 |
|--------|
| 01     |
| <br>01 |
| <br>01 |
|        |
| <br>02 |
|        |
| <br>03 |
| 03     |
| 00     |
| 03     |
| <br>03 |
|        |
| <br>04 |
| <br>04 |
| 04     |
| <br>05 |
| <br>08 |
| <br>12 |
| 14     |
| 14     |
| <br>14 |
| 10     |
| 15     |
| <br>15 |
| <br>16 |
| 10     |
| 16     |
| <br>16 |
|        |

# **1. PRODUCT INFORMATION**

## 1.1 Controller appearance

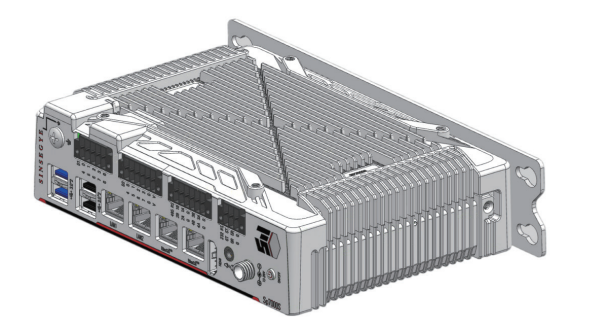

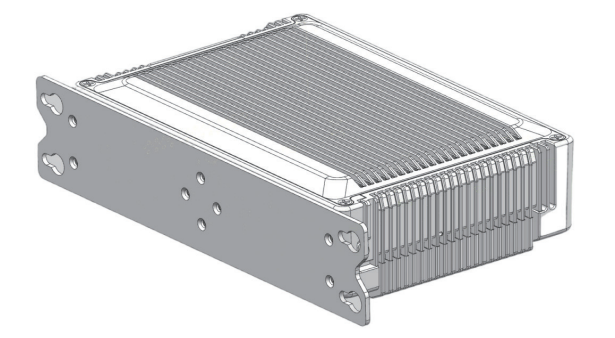

## **1.2 Controller interface**

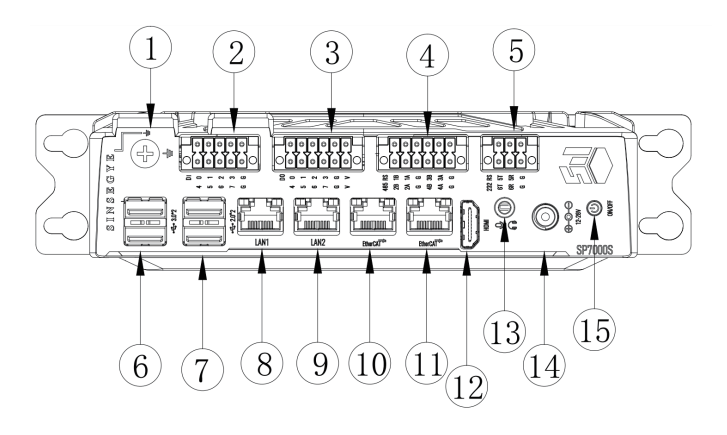

| Serial No. | Interface name   | Description                                                        |
|------------|------------------|--------------------------------------------------------------------|
| 1)         | Grounding screws | M4 grounding screws                                                |
| 2          | DI interface     | 8-channel input, support NPN and PNP                               |
| 3          | DO interface     | 8-channel output, support NPN and PNP                              |
| (4)        | RS485 interface  | 4-channel 485 serial port                                          |
| 5          | RS232 interface  | 2-channel 232 serial port                                          |
| 6          | USB port         | Type-A interface, USB3.0 protocol                                  |
| 7          | USB port         | Type-A interface, USB2.0 protocol                                  |
| 8          | LAN1             | Gigabit Ethernet port,IPV4:192.168.1.200 Subnet mask:255.255.255.0 |
| 9          | LAN2             | Gigabit Ethernet port                                              |
| 10         | Ethercat         | Ethercat master, network name:enp3s0                               |
| 1)         | Ethercat         | Ethercat master, network name:enp4s0                               |
| (12)       | HDMI port        | HDMI display interface                                             |
| (13)       | Mic in&Line out  |                                                                    |
| (14)       | Power interface  | 24V power input                                                    |
| (15)       | Power switch     | System powered on/off                                              |

# **2.PRODUCT SPECIFICATION**

| Product name          |              | SP7010                                                                                       |  |
|-----------------------|--------------|----------------------------------------------------------------------------------------------|--|
| Operating system      |              | Linux+Windows10                                                                              |  |
| Proces                | sor          | Intel Alder Lake N97, base frequency 2.0 GHz<br>maximum turbo 3.60 GHz, 4 cores, and TDP 12W |  |
| Memory                |              | DDR4 3200MHz 16GB                                                                            |  |
| System ha             | ırd disk     | 1×2.5" SATA Ill 128GSSD+ M.2 128G 2242                                                       |  |
| Motion contr          | ol capaility | 12 axes                                                                                      |  |
| Axial perf            | ormance      | 16 axes/500us<br>32 axes/1ms                                                                 |  |
| Display interface     |              | 1*HDMI                                                                                       |  |
| LAN ethernet          |              | 4 channels                                                                                   |  |
|                       | СОМ          | 4*RS 485+2*RS 232                                                                            |  |
| I/O interface         | USB          | 2*USB3.0+2*USB2.0                                                                            |  |
|                       | 10           | 8*DI+8*DO supports PNP and NPN input and output                                              |  |
| Extensio              | on slot      | 1x full-length Mini PCle slot, Nano SIM card slot                                            |  |
| Powers                | supply       | 12-28VDC, short circuit, overcurrent, and overload protection function                       |  |
| Heat diss             | sipation     | Die-cast aluminum integrated heat dissipation or copper tube heat dissipation                |  |
| Installation          |              | Wall mount                                                                                   |  |
| Exterior dimensions   |              | 173(W)*50(H)*121(D)mm                                                                        |  |
| Storage temperature   |              | -20~70°C                                                                                     |  |
| Operating temperature |              | -10~50°C                                                                                     |  |

# **3.MECHANICAL INSTALLATION**

## 3.1 Installation precautions

Installation Considerations for Industrial Intelligent Computer(hereinafter referred to as "iComputer"):

- Before installation, make sure the product is powered off;
- Prevent the controller's housing, terminal strip, or connector from falling or being impacted to avoid damaging the controller;
- Do not disassemble the module, as this may damage the machine;
- Forbid to excessively tighten torque to avoid damage to the terminals and the machine;
- There should be air inlets and outlets on the left and right sides of the installation cabinet, and no wires can pass through the air inlets and outlets;
- The openings on the left and right sides of the iComputer are for ventilation, so do not block or cover them;
- The iComputer realizes heat dissipation through heat conduction by high-performance copper tube and large-area aluminum material. Be cautious to the high heat dissipation temperature at the air outlet.

## 3.2 Preparation before installation

### 3.2.1 Installation environment requirements

The iComputer should be installed on the basis of full consideration of operability, maintenance, and environmental resistance. Do not install the module in the following places.

- Places where the ambient temperature exceeds the range of -10°C~ +55°C;
- Places where the ambient humidity exceeds the range of 5%RH~ 95%RH;
- Places where the temperature changes drastically and condensation is generated;
- Places with corrosive gases and flammable gases;
- · Places with a lot of conductive powders such as dust and iron powder, oil mist, salt, and organic solvents;
- Places exposed to direct sunlight;
- Places where strong electric and magnetic fields occur;
- Places where the body will be subjected to direct vibration and conductive impact.

### 3.2.2 Installation space requirements

In order to facilitate ventilation and module replacement, at least a certain amount of space should be reserved between the surrounding area of the module and the installation environment and surrounding components, as shown in the figure below.

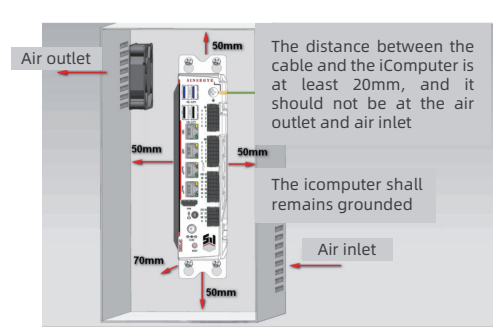

### 3.3 Installation dimensions

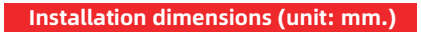

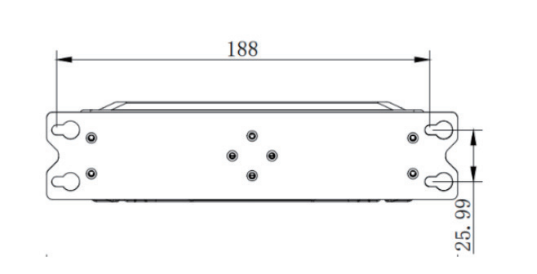

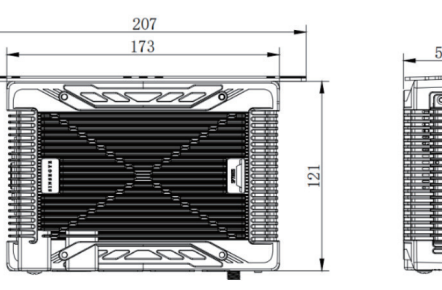

# **4. ELECTRICAL INSTALLATION**

### 4.1 Wiring recommendations

### 4.1.1 Grounding requirements

A grounding point is provided on the front ear of the industrial intelligence machine. Use the grounding wire as thick and short as possible (the wire length is less than 30cm) to ground the whole controller.

Shielded Cable Grounding

Shielded cables must be used for communication signals. The ground point shall be as close as possible to the module, so that the grounded cable is not affected by electromagnetic induction from the cable before grounding. For the bared shielding part of the shielded cable after the outer skin is peeled off, it should be grounded with a large area as much as possible to ensure good contact.

For welding PVC wires to the shielding part of shielded cables, grounding the front end will increase high-frequency impedance and weaken the shielding effect and such method should be avoided as much as possible. The shielded cables of communication signal cable need to be grounded at both ends.

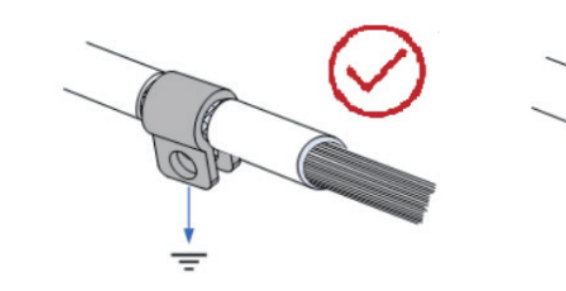

Schematic Diagram of Signal Cable Grounding 1

### 4.1.2 Wiring requirements

Low-voltage cables (<1KV) are generally divided into four categories, only the same type of cable can be put together to form a cable bundle. Different types of cables should be separated to avoid being crossed and overlapped. Right-angle crossing shall be available if necessary.

| Serial No. | Category   |                                           |
|------------|------------|-------------------------------------------|
| 1          | Category 1 | Ethernet port, Ethe                       |
| 2          | Category 2 | Low-speed digital co                      |
| 3          | Category 3 | Low-voltage AC po<br>line for switching p |
| 4          | Category 4 | Input and output ca                       |

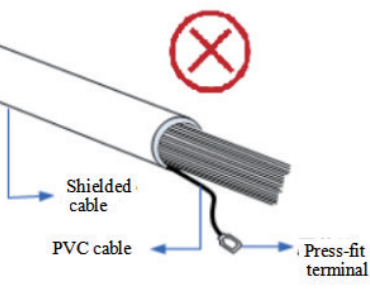

## Application object erCAT network port communication signals (RS232, RS485, etc.) and digital I/O signals ower distribution line or DC power line (e.g. DC 24V power power supply output) ables, welding machine cables, power converter power cables

Different types of cables need to be spaced at a certain distance, and for cables whose length is lower than 30 meters, the minimum allowable spacing is shown in the figure below.

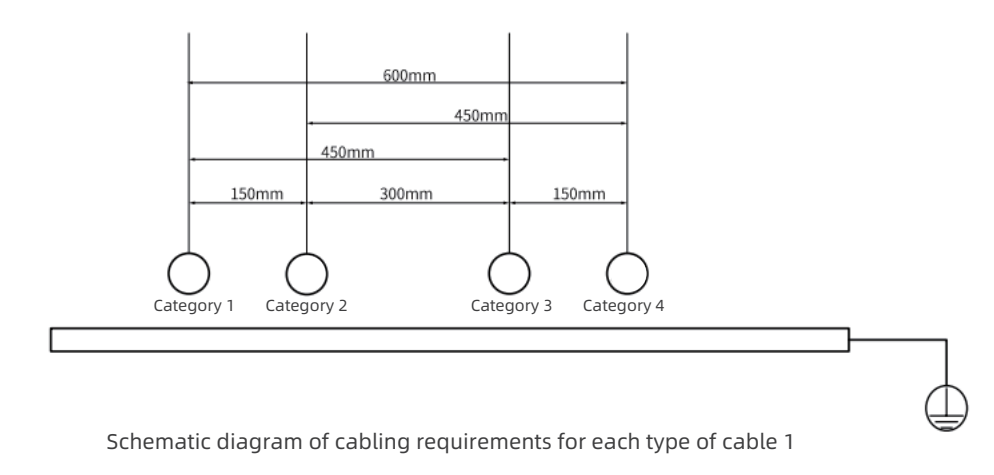

### Notes

- When the length of the cable horizontal routing increases, the spacing should be increased appropriately;
- In addition to maintaining the spacing, it is also possible to add multiple shielding plates between different types of cables to achieve shielding. To reduce cross-interference, all cables should be routed as close as possible to the structural components that are grounding connected to the cabinet, such as the cabinet's assembly plates or brackets.

### 4.2 IO wiring

### 4.2.1 IO Interface definition

### IO Interface introduction

The DI interface are conductive to the G terminal of DO interface, and the signal type must be the same (PNP or NPN) when the DI interface and the DO interface are used, otherwise short circuit would arise to burn out the interface module.

### 4.2.1.1 DI interface specifications

#### DI interface hardware diagram

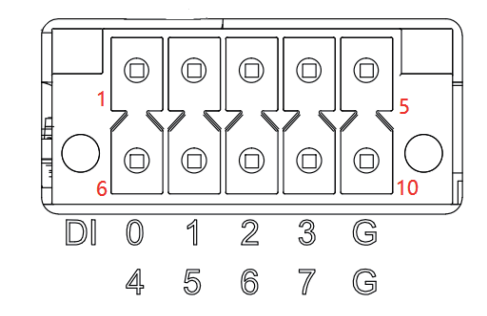

#### DI interface definition

| Interface | Signal name       | Interface | Signal name       |
|-----------|-------------------|-----------|-------------------|
| 1         | DIO               | 6         | DI4               |
| 2         | DI1               | 7         | DI5               |
| 3         | DI2               | 8         | DI6               |
| 4         | DI3               | 9         | DI7               |
| 5         | Common terminal G | 10        | Common terminal G |

### DI input specifications

| Item                        | Specification            |
|-----------------------------|--------------------------|
| Input points                | 8-channel digital inputs |
| Signal type                 | Support PNP/NPN input    |
| 0 signal voltage (PNP)      | 0V-1.5V                  |
| 1 signal voltage (PNP)      | DC 5-24V                 |
| 0 signal voltage (NPN)      | DC 5-24V                 |
| 1 signal voltage (NPN)      | 0V-1.5V                  |
| Isolation method            | Optocoupler isolation    |
| Input current               | 15mA                     |
| Input frequency             | >30Khz                   |
| Port protection             | Overvoltage protection   |
| Isolation withstand voltage | >2500V                   |

#### DI Circuit wiring diagram

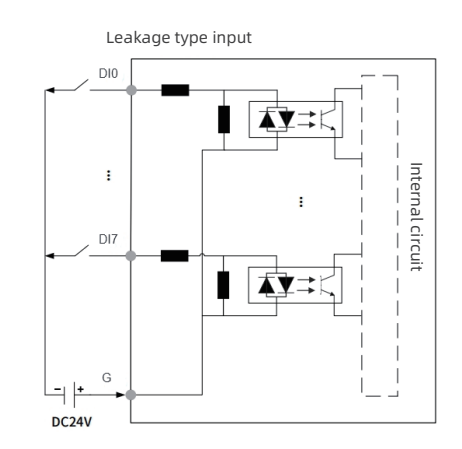

Leaking Input: PNP mode. Terminal G is connected to 24V, and the input signal is 0V. Source Input: NPN mode. Terminal G is connected to 0V, and the input signal is 24V.

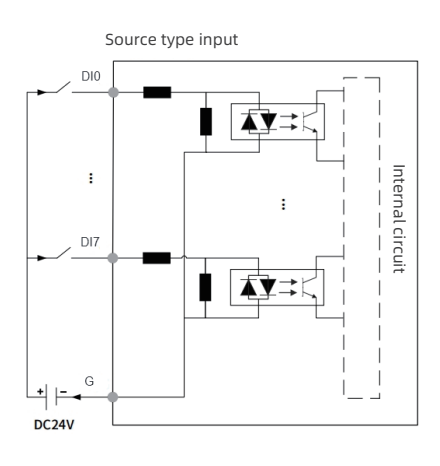

### 4.2.1.2 DO interface specifications

#### DO Interface hardware diagram

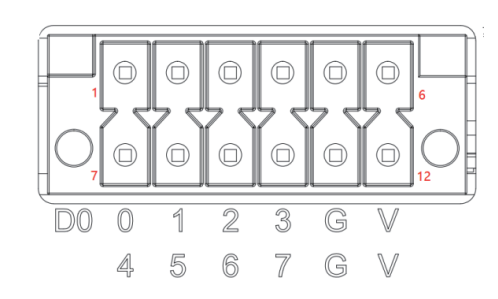

### DO Interface definition

| Interface | Signal name       | Interface | Signal name       |
|-----------|-------------------|-----------|-------------------|
| 1         | DO0               | 6         | D04               |
| 2         | D01               | 7         | D05               |
| 3         | DO2               | 8         | D06               |
| 4         | DO3               | 9         | D07               |
| 5         | Common terminal G | 10        | Common terminal G |
| 6         | VCC               | 12        | VCC               |

#### DI input specifications

| Item                          | Specification                          |
|-------------------------------|----------------------------------------|
| Output points                 | 8-channel digital outputs              |
| Operating voltage             | DC 5-24V                               |
| Signal type                   | Support PNP/NPN output                 |
| 0 signal voltage (PNP)        | 0V-1.5V                                |
| 1 signal voltage (PNP)        | DC 5-24V                               |
| 0 signal voltage (NPN)        | DC 5-24V                               |
| 1 signal voltage (NPN)        | 0V-1.5V                                |
| Isolation method              | Optocoupler isolation                  |
| Single-channel current output | Max 1A                                 |
| Output frequency              | >1Khz                                  |
| Port protection               | Overvoltage and overcurrent protection |
| Load type                     | Resistive loads, inductive loads       |
| Isolation withstand voltage   | >2500V                                 |

PNP mode: Terminal G is connected to 24V, Terminal V is connected to 24V and the input signal is 0V. NPN mode: Terminal G is connected to 0V, Terminal V is connected to 24V and the input signal is 24V.

### 4.3.Communication interface wiring

By default, the serial ports are on the real-time side and do not support virtualization 4.3.1 Serial communication specifications

#### RS458 communication interface diagram

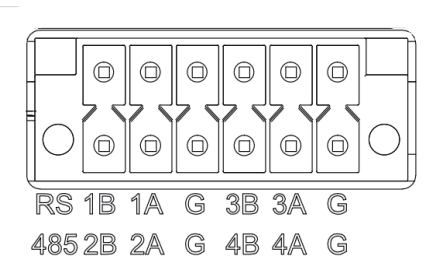

#### DO Interface definition

| Interface | Signal name  | Interface | Signal name  |
|-----------|--------------|-----------|--------------|
| 1B        | RS485-(COM1) | 2В        | RS485-(COM2) |
| 1A        | RS485+(COM1) | 2A        | RS485+(COM2) |
| G         | GND(COM1)    | G         | GND(COM2)    |
| 3B        | RS485-(COM3) | 4B        | RS485-(COM4) |
| ЗA        | RS485+(COM3) | 4A        | RS485+(COM4) |
| G         | GND(COM3)    | G         | GND(COM4)    |

#### RS458 communication specifications

| Specification                         |
|---------------------------------------|
| 4                                     |
| 4.8K,9.6K,19.2K,38.4K,57.6K,115.2K    |
| 31                                    |
| Modbus RTU protocol and free protocol |
| Isolation                             |
|                                       |

#### RS485 bus wiring instructions

#### Notes:

At the time of wiring, forbid to bundle the extending cable with power lines (high voltage, high current) and other cables that transmit strong interference signals. Extending cable should be routed separately and avoid horizontal routing. Recommend to use cables and adapter boards for connection and select shielded cables as expansion cables to improve anti-interference capabilities. It is recommended to use shielded twisted pair cables to connect RS485 bus. 485+ and 485- shall be connected with twisted pair cables; Only 120Ω termination matching resistors are connected at each end of the bus to prevent signal reflection; The reference ground of all node 485 signals is connected together; A maximum of 32 nodes can be connected, and the distance between the branches of each node should be less than 3 meters.

#### RS232 communication interface diagram

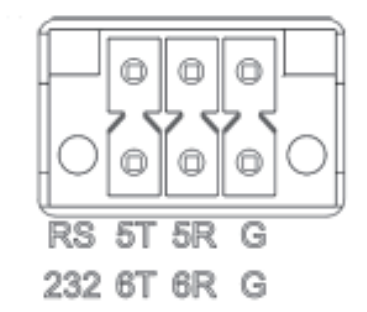

#### RS232 communication interface definition

| Interface | Signal name | Interface | Signal name |
|-----------|-------------|-----------|-------------|
| 5T        | TXD(COM5)   | 6T        | TXD(COM6)   |
| 5R        | RXD(COM5)   | 6R        | RXD(COM6)   |
| G         | GND(COM5)   | G         | GND(COM6)   |

#### RS232 communication specifications

| Item                          | Specification                         |
|-------------------------------|---------------------------------------|
| Number of channels            | 2                                     |
| Baud rate                     | 4.8K,9.6K,19.2K,38.4K,57.6K,115.2K    |
| Maximum number of slave sites | 1                                     |
| Support protocols             | Modbus RTU protocol and free protocol |
| Isolation method              | Isolation                             |

### 4.3.2 Network port communication specifications

This series of network ports can be used for Linux and Windows distribution and ring network setting through the configuration software

| Network port | Function                                                  |
|--------------|-----------------------------------------------------------|
| LAN1         | Debugging network port, default IP address: 192.168.1.200 |
| LAN2         | Windows network port                                      |
| Ethercat     | Ethercat master network port                              |
| Ethercat     | Ethercat master network port                              |

#### Definition of network port indicator

| Indicator    | Function   | Color  | Status       | Description                              |
|--------------|------------|--------|--------------|------------------------------------------|
|              |            |        |              | Remain OFF: Not linked                   |
|              | A:Link/Act | Yellow | $\mathbf{X}$ | Blink: Linked and sending/receiving data |
| - COMPANYING |            |        |              | Remain ON: Linked                        |
|              |            |        |              | Remain OFF: Not connected                |
|              | B: Speed   | Green  |              | Blink: 100/1000Mbps connection           |
|              |            |        |              | Remain ON: 1000Mbps connection           |

### 4.3.3 EtherCAT communication specifications

### EtherCAT specification

| Network port              | Function                                                          |
|---------------------------|-------------------------------------------------------------------|
| Number of channels        | 1                                                                 |
| Communication protocols   | EtherCAT Protocol                                                 |
| Support services          | COE(PDO,SDO)                                                      |
| Synchronization mode      | Servo: DC - Distributed Clock<br>IO: Input-output synchronization |
| Physical layer            | 100BASE-TX                                                        |
| Baud rate                 | 100Mbit/s                                                         |
| Duplex mode               | Full-duplex                                                       |
| Тороlоду                  | Linear topology                                                   |
| Transmission medium       | RJ45 network cable                                                |
| Transmission distance     | The two nodes are less than 100m                                  |
| EtherCAT frame length     | 44 bytes ~ 1486 bytes                                             |
| Process data              | A single Ethernet frame can be up to 1486 bytes                   |
| Jitter between two slaves | <1µm                                                              |
| Auto-scan function        | Support                                                           |

### 4.3.4 Communication cable connection requirements

Communication has strict requirements for communication cables, and it is required to use super-Category 5 and above shielded network cables, and the requirements are as follows.

Cable requirements

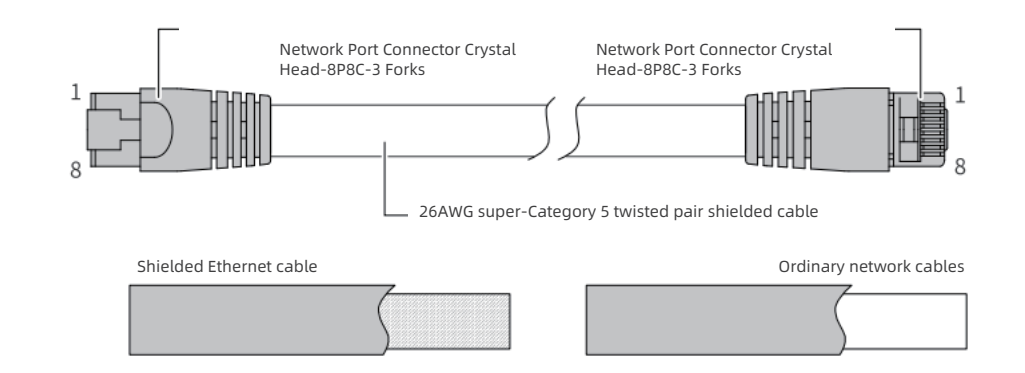

| Pin | Signal (Ethernet 1000Mbps) | Signal direction  | Signal description |
|-----|----------------------------|-------------------|--------------------|
| 1   | TD+                        | Output            | Data transmission+ |
| 2   | TD-                        | Output            | Data transmission- |
| 3   | RD+                        | Input             | Data reception+    |
| 4   | -(DC+)                     | - (Bidirectional) | Not used (Data C+) |
| 5   | -(DC-)                     | - (Bidirectional) | Not used (Data C-) |
| 6   | RD-                        | Input             | Data reception-    |
| 7   | -(DD+)                     | - (Bidirectional) | Not used (data D+) |
| 8   | -(DD-)                     | - (Bidirectional) | Not used (data D-) |

#### Note

At 1000Mbps and 100Mbps Ethernet baud rates, the definitions of pins 4, 5, 7, and 8 are not the same.

#### Length requirements

FastEthernet technology confirms that when the EtherCAT bus is adopted, the length of the cable between devices should not exceed 100 meters, and more than this length will attenuate the signal and affect normal communication

#### Technical requirements

100% conduction test, no short circuit, open circuit, misalignment or poor contact. The EtherCAT bus uses shielded cables for network data transmission, and the following network cables are recommended:

| Item           |  |
|----------------|--|
| Cable type     |  |
| Meet standards |  |
| Wire section   |  |
| Wire type      |  |
| Pairs          |  |

The following table shows the relationship between the number of EtherCAT bus nodes, the cable impedance, and the transmission distance:

| Maximum number of nodes | Cable impedance | 16   | 32   | 64   |
|-------------------------|-----------------|------|------|------|
|                         | 88 ohms/km      | 215m | 200m | 170m |
| Transmission distance   | 93 ohms/km      | 205m | 185m | 160m |
|                         | 157 ohms/km     | 120m | 110m | 95m  |

## 4.4 Specifications of display interface

### 4.4.1 HDMI interface specifications

The iComputer adopts standard HDMI display interface, and the main specifications are as follows:

| Item                           | Specification |
|--------------------------------|---------------|
| Signal type                    | Digital HDMI  |
| Highest resolution             | 1080P         |
| Whether hot plug is supported? | Support       |

#### The HDMI terminal pin is defined as follows:

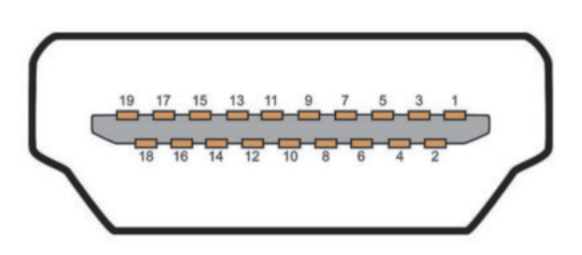

| Specification                                                                 |
|-------------------------------------------------------------------------------|
| Flexible crossover cable, S-FTP, super-Category 5                             |
| EIA/TIA568A,EN50173,ISO/IEC11801<br>EIA/TI Abulletin TSB,EIA/TIA SB40-A&TSB36 |
| 26AWG                                                                         |
| Twisted pair cable                                                            |
| 4                                                                             |
|                                                                               |

| Product name | Signal                                      |
|--------------|---------------------------------------------|
| 1            | TMDS Date 2+                                |
| 2            | TMDS data 2 masked                          |
| 3            | TMDS data 2                                 |
| 4            | TMDS data 1+                                |
| 5            | TMDS data 1 masked                          |
| 6            | TMDS Data 1-                                |
| 7            | TMDS data 0+                                |
| 8            | TMDS data 0 masked                          |
| 9            | TMDS Data 0-                                |
| 10           | TMDS Clock+                                 |
| 11           | TMDS clock masked                           |
| 12           | TMDS clock                                  |
| 13           | CEC                                         |
| 14           | HEC data                                    |
| 15           | SCL (DDC Serial Clock)                      |
| 16           | SDA (DDC Serial Data Line)                  |
| 17           | DDC/CEC/HEC floor                           |
| 18           | +5V Supply (50mA Max)                       |
| 19           | Hot plug detection (1.3) / HEC Data + (1.4) |

## 4.5 USB interface

| The iComputer has a total of 4 USB ports, 2 USB3.0 ports, and 2 USB2.0 ports, as shown in the following figure: |         |         |  |  |  |
|----------------------------------------------------------------------------------------------------|---------|---------|--|--|--|
| Item                                                                                                    | USB3.0  | USB2.0  |  |  |  |
| Maximum communication rate                                                                                      | 5.0Gbps | 480Mbps |  |  |  |
| 5V maximum output current                                                                                       | 900mA   | 500mA   |  |  |  |
| Maximum communication distance                                                                                  | 3m      | 5m      |  |  |  |
| Isolation or not?                                                                                               | Not     | Not     |  |  |  |

#### The interface format is shown as the following figure

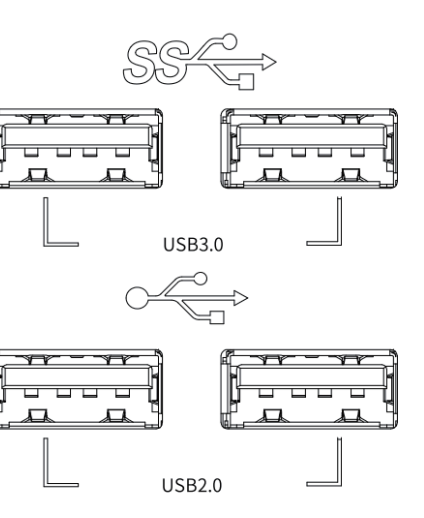

### Note

- Please choose industrial-grade USB equipment for industrial applications to ensure reliability.
- Long-term connections are not recommended for USB devices. Besides, comply with wiring standards so as to prevent the equipment from being intervened and ensure favorable communication performance.
- In case of irrevocable interference, magnetic rings can be added at both ends of the communication cable to filter out interface and improve anti-interference performance.

## 4.6 Interface of button switch

#### ON/OFF button switch specifications

| Item                            | Status indicator color when iComputer is powered on |
|---------------------------------|-----------------------------------------------------|
| When iComputer is not turned on | Red                                                 |
| When iComputer is turned on     | Green                                               |

#### ON/OFF button switch is shown in the figure below:

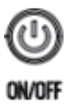

# **5. OPERATING INSTRUCTIONS**

### 5.1 Operating system

#### MetaOS

The MetaOS dual operating system embeds a real-time kernel in the Linux kernel to form a stable and isolated dual-kernel architecture, building a real-time domain based on the real-time kernel and a non-real-time domain based on the Linux kernel. The real-time domain specializes in handling tasks that require a certain incident response time, achieves hard real-time, and provides strict real-time assurance for tasks, while non-real-time domains provide rich operating system services for other tasks. Such two domains operate independently and do not interfere with each other. The SP70 series iComputers integrate traditional upper industrial computer and lower PLC, running real-time control tasks and data acquisition tasks in the real-time domain of the iComputer, and deploy and apply upper-level programs in the non-real-time domain.

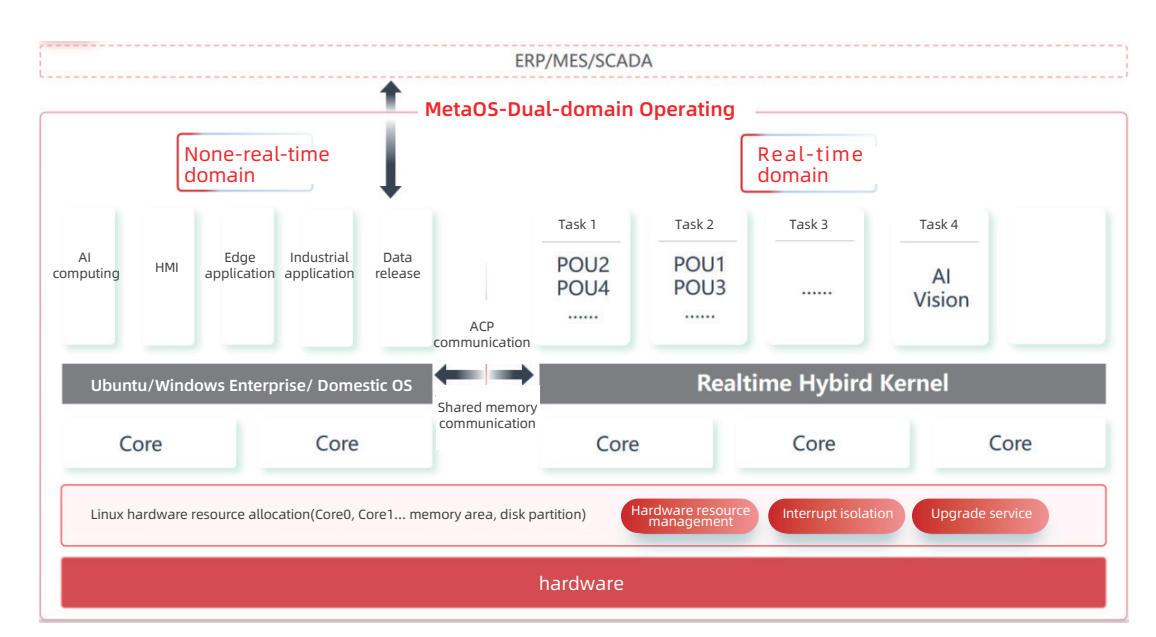

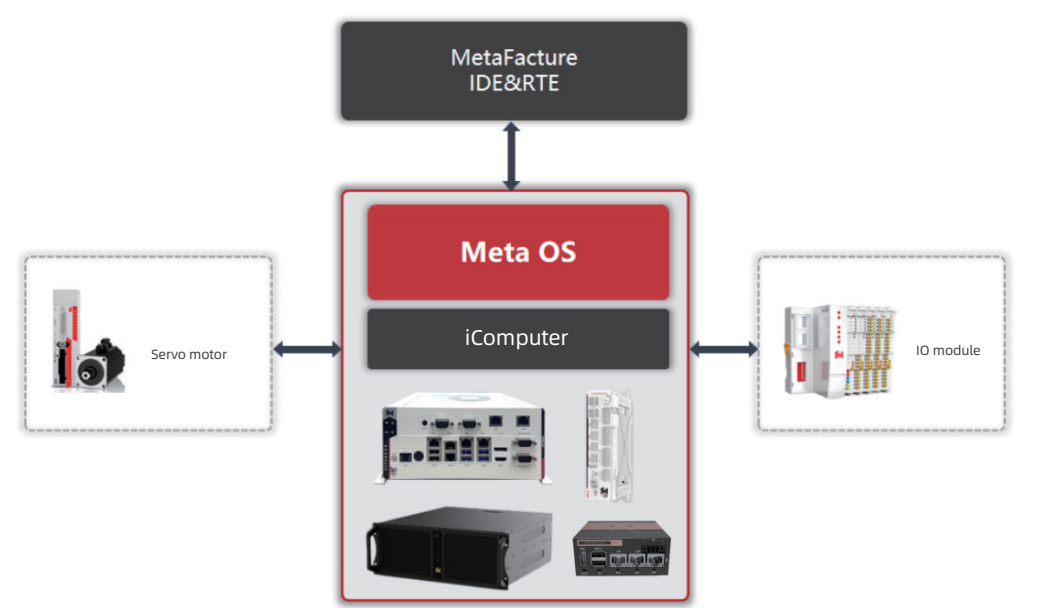

### 5.2 Power on

Before turning on the iComputer, make sure they are fully configured. After 50~60 seconds since the equipment is powered on, the equipment enters the operation mode.

#### Please follow the steps below for the first startup:

- After installing the iComputer, connect the display device, and turn on the power supply;
- Automatically log in for the first time and enter the operating system desktop, as shown in the figure below;

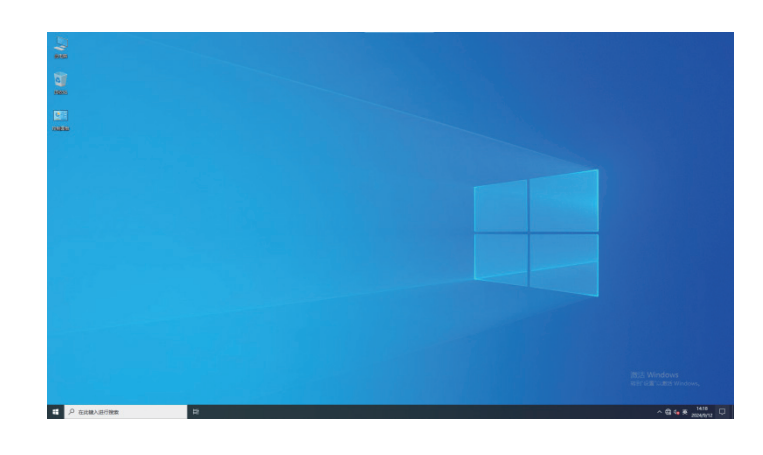

#### Note

• The default ex-factory enterprise version of Windows is not activated

### 5.3 Power off

#### Please follow the steps below to turn off the iComputer

- Properly stop all running programs.
- Shut down the operating system.
- Turn off the external power to shut down the iComputer.

## 5.4 Programming & Debugging

### 5.4.1 Add device

- Download the corresponding Sinsegye device description file to the local.
- In MetaFacture, click [Tools] > [Device repository...] in the menu bar;

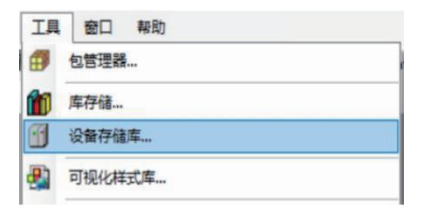

#### • Click [Install (I)...]

- 😤 设备存储库 位置(L) System Repository 编辑位置(E)... (C:\ProgramData\CODESYS\Devices) 安装的设备描述(V) 安装(I)... 供应商 <全部供应商> 用于全文搜索的字符串 卸载(U 名称 供应商版本 描述 ■ 🗃 其他项 导出(E).. 思--- 🔜 HMI设备 思-- 🚮 PLC 🗉 🔗 SoftMotion驱动器 🗉 🔟 现场总线 详细信息(D). 关闭
- Find the directory where the device description file is stored, select [Auto Detect] as the file detection type in the lower right corner, select the device description file of SP7010 iComputers, "Sinsegye-x86\_64-Linux-SM-CNC.devdesc.xml", and SRC8200 device description file, "EcatTerminal-SRC\_V1.09\_ENUM\_2.xml", and click [Open], showing the equipment has been installed.

| 🛜 安装设备描述                                 |       |                                            |                    | ×                             |
|------------------------------------------|-------|--------------------------------------------|--------------------|-------------------------------|
| $\leftrightarrow \rightarrow \checkmark$ | ↑ 📒   | > 文档 > 设备描述文件 >                            | ~ C                | 在设备描述文件中搜索 , 9                |
| 组织 ▼ 新建                                  | 文件夹   |                                            |                    | ≣ • 🖬 🔮                       |
| 🔁 图库                                     |       | 名称                                         | 修改日期               | 类型 大小                         |
|                                          | - 1,  | EtherCAT_XML                               | 2024/3/14 10:03    | 文件夹                           |
| 三 桌面                                     |       | EcatTerminal-SRC_V1.09_ENUM_2              | 2024/3/8 17:27     | SLBrowser HTM 229             |
| 业 下载                                     |       | Sinsegye x86_64-Linux-SM-CNC.devd          | 2024/3/5 13:10     | SLBrowser HTM 80              |
| 📑 文档                                     | *     |                                            |                    |                               |
| 🔀 图片                                     | *     |                                            |                    |                               |
| 🕜 音乐                                     | *     |                                            |                    |                               |
| ▶ 视频                                     | *     |                                            |                    |                               |
|                                          | Onlin |                                            |                    |                               |
|                                          | 文件名   | K(N): "EcatTerminal-SRC_V1.09_ENUM_2" "Sir | nsegye x86_64-Li ∨ | 自动检测(*.xml;*.eds;*.dcf;*.gs ~ |
|                                          |       |                                            |                    | 打开(0) 取消                      |

- 5.4.2 Connect the device
- project name and the location where the project is saved, and click [OK] .

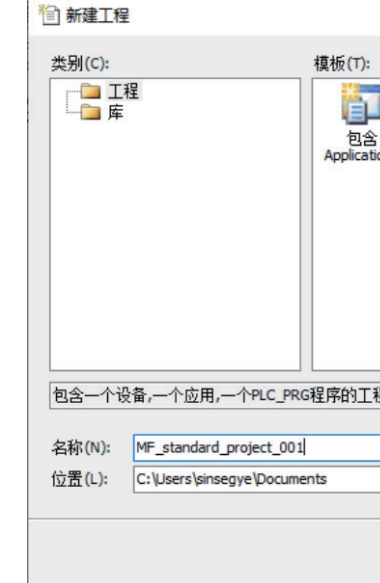

- [PLC\_PRG (P)] drop-down list, and click [OK].
  - 标准工程 即将创建一个新的标准工程。该向导将在此工程中创建以下对象: 67 - 一个如下所述的可编程设备 - 使用下面指定语言的程序PLC\_PRG - 调用PLC\_PRG的循环任务 - 引用当前安装的最新版本的标准库. 设备(D) Sinsegye x86\_64-Linux-SM-CNC (Sinsegye Shenzhen Computer Syn 结构化文本(ST) PLC\_PRG在(P) Sequential Funct 功能块图(FBD) 结构化文本(ST) 順序功能块(CFC 梯形逻辑图(LD)

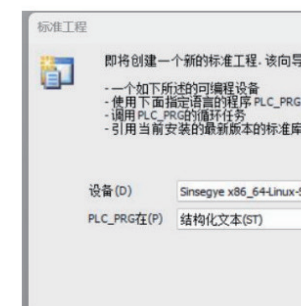

• Click [Close] to close the dialog box.

| (し) 考け  | System Renository         |                 |                               | ~               | 编辑位表(E) |
|---------|---------------------------|-----------------|-------------------------------|-----------------|---------|
|         | (C:\ProgramData\MetaF     | acture\Devices) |                               |                 |         |
| r装的设备   | 备描述(V)                    |                 |                               |                 |         |
| 用于全文    | 搜索的字符串                    | 供应商             | <全部供应商>                       | ~               | 安装(1)   |
| 名称      |                           |                 |                               | 供应商             | 卸载(U)   |
|         | Sinsegye x86_64-Lin       | ux-SM-CNC       |                               | Sinsegye Shenzh | 导出(E)   |
| -6      | MetaFacture Control RTE   | E V3            |                               | Sinsegye Softwa |         |
| -6      | MetaFacture Control RTE   | E V3 x64        |                               | Sinsegye Softwa |         |
| -6      | MetaFacture Control Wir   | 1 V3            |                               | Sinsegye Softwa |         |
| -6      | MetaFacture Control Wir   | n V3 x64        |                               | Sinsegye Softwa |         |
| * Ø s   | oftMotion驱动器              |                 |                               |                 |         |
| # • • c | : \Users\86130\Documents\ | 设备描述文件\Ecat     | Terminal-SRC_V1.09_ENUM_2.xml |                 |         |
| - O C   | :\Users\86130\Documents\  | 设备描述文件\Sinse    | gye x86_64-Linux-SM-CNC.devde | sc.xml          |         |
| -       | )设备"Sinsegye x86_64-L     | inux-SM-CNC"已安得 | 統到设备存储库                       |                 | 详细信息(D  |
|         |                           |                 |                               |                 |         |
| _       |                           |                 |                               |                 |         |
|         |                           |                 |                               |                 |         |

• Open [New Project] panel, select [Project] for type, select [Standard Project] for the template, and enter the self-defined

|   |      |   |              |     | ×   |
|---|------|---|--------------|-----|-----|
| ] | 标准工程 | Ţ | 程 HMI        | 空工利 | ¥   |
| 程 |      |   |              |     |     |
|   |      |   |              |     | _   |
|   |      |   |              |     |     |
|   |      |   |              | ~   | ••• |
|   |      | 确 | <del>定</del> | 取消  | í   |

• Select a PLC in [Device (D)] list (if not finding the corresponding PLC, please confirm that the device has been installed correctly, please refer to "Adding a Device" for specific steps) , and select a commonly used programming language in the

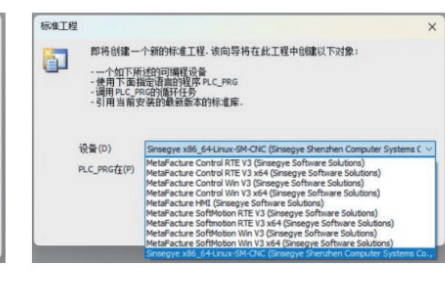

×

| 71±10,⊥14   | 中国重铁下》        | 38.       |              |   |
|-------------|---------------|-----------|--------------|---|
|             |               |           |              |   |
|             |               |           |              |   |
|             |               |           |              |   |
| -CNC (Sinse | egye Shenzhei | n Compute | er Systems ( | × |
|             |               |           |              | V |

• In MetaFacture, double click [Device] in the device window to open the Device page. Make sure that the iComputer is connected to the network and is on the same network segment as the computer with MetaFacture installed.

Method 1: Enter the IP address of the PLC and press [Enter]

Method 2: Click [Scan Network] and select the corresponding device from the pop-up scan results

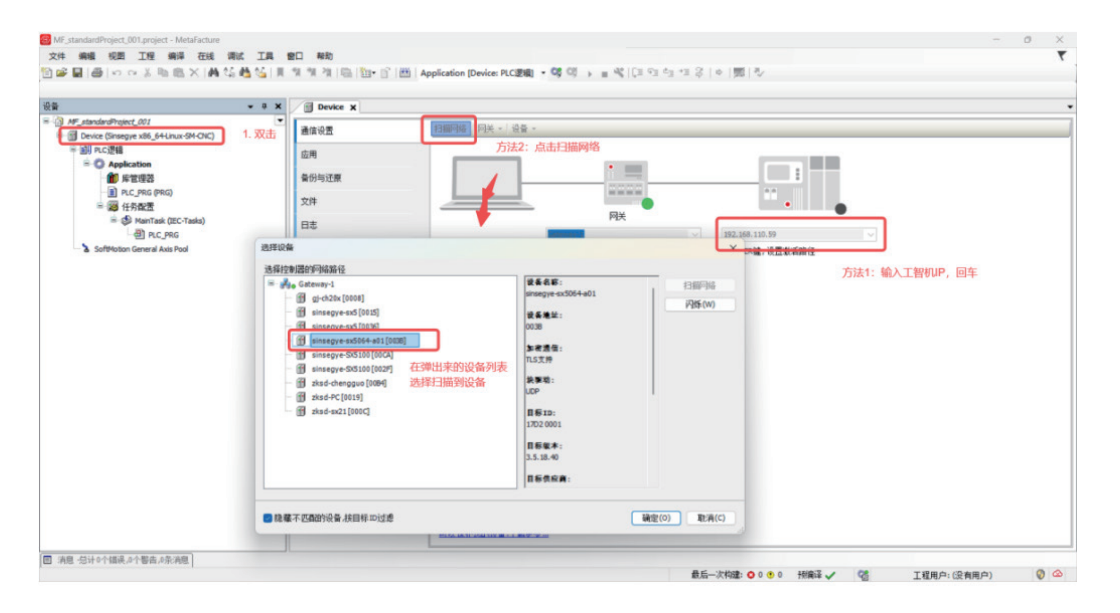

#### Note

The default IP address of the debug port of the iComputer is 192.168.1.200

• (Optional) After the PLC is connected, you can rename the device to facilitate future scanning of the device, click [Equipment] > [Rename Active Device], enter a user-defined device name, and click [OK].

| Device X                  |                                                                                   |
|---------------------------|-----------------------------------------------------------------------------------|
| 通信设置                      | 指翻网络   网关 - 设备 -                                                                  |
| 应用                        |                                                                                   |
| 备份与还原                     |                                                                                   |
| 文件                        |                                                                                   |
| 日志                        | 网关<br>interant=art/5/64_an1 (前任的)                                                 |
| PLC设置                     | 様改设备名称 X 设备名称                                                                     |
| PLC指令                     | · · · · · · · · · · · · · · · · · · ·                                             |
| 用户和组                      | 当前 sinsegye-sx506+a01 目标ID:                                                       |
| 访问权限                      | 新聞 Entergye-ax 5064-801 V 1702 0001                                               |
| Symbol Rights             | 副标英型:<br>确定(0) 取消(C) 4102                                                         |
| Licensed Software Metrics | 目标供应筒:<br>Sinsegye Sherzhen Computer Systems Co., Ltd. ex BJ Technology Co., Ltd. |
| IEC对象                     | 目标版本:<br>3.5.18.40                                                                |
| 任务部署                      |                                                                                   |
| 状态                        |                                                                                   |
| 信息                        |                                                                                   |
|                           |                                                                                   |
|                           |                                                                                   |
|                           | 可以保护的给予了"翻声争                                                                      |

### 5.4.3 Programing

For more information about the programming and debugging process, see MetaFacture Basic Operations.